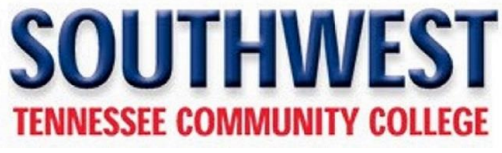

Applying for Allied Health Programs

https://mafa1033ssbp.southwest.tn.edu/prod\_ssb/bwskalog.P\_DispChoices

Once select First time user account creation at the bottom of the page.

| File Edit View History Bookmarks Tools Help                                                                                                    |                    | × |
|----------------------------------------------------------------------------------------------------|--------------------|---|
| O Admissions Login X +                                                                                                    |                    | - |
| ← → C û 🛛 https://mafa1033sstp.southwest.tn.edu/PROD/bwskalog.P.DispChoices 🗉 110% 🚥 🛛 🏠 🔍 Search                                                                                                    | II\ 🗉 🏽            | ≡ |
| 🌣 Most Visited 🧶 Getting Started 🕹 WSO2 Identity Server 🗢 environment 🎯 Application Navigator 🌩 remedy 🤆 Encoura <sup>™</sup> Data Lab 🔀 EAB Admin 🕀 Sign In                                                                                                    |                    |   |
| """ SOUTHWEST Self - Service                                                                                                    |                    | ^ |
|                                                                                                    | HELP EXIT          |   |
| Admissions Lasia                                                                                                    |                    |   |
| Admissions Login                                                                                                    |                    |   |
| O This system requires the use of HTTP cookies to verify authorization information. Our system has detected that your browser has disabled HTTP co                                                                                                    | okies, or does not |   |
| support them. Please refer to the Help page for more information on how to correctly configure your browser for use with this system.                                                                                                    |                    |   |
|                                                                                                    |                    |   |
| l'm not a robot                                                                                                    |                    |   |
| reCAPTCHA<br>Privacy - Terns                                                                                                    |                    |   |
| We are glad that you have made the decision to apply for admissions to <b>Southwest Tennessee Community College.</b>                                                                                                    |                    |   |
| • If you are applying for admission to Southwest for the first time, please dick on the link below highlighted in blue "First time user account creation".                                                                                                    |                    |   |
| <ul> <li>Students returning to Southwest and who need to fill out a new updated application should use their original log-in ID and Pin Number.</li> <li>If you have forgotten this information, please click on the link below "First time user account creation".</li> </ul> |                    |   |
| <ul> <li>Check the reCaptcha box and complete the challenge form, if prompted. How do I use reCaptcha? (link opens new window)</li> <li>Which browsers work with recaptcha? (link opens new window)</li> </ul>                                                                 |                    |   |
|                                                                                                    |                    |   |
| Login ID:                                                                                                    |                    |   |
| <u>PIN:</u>                                                                                                    |                    |   |
| Login                                                                                                    |                    |   |
| First time user account creation                                                                                                    |                    |   |
| Return to Homepage                                                                                                    |                    |   |
|                                                                                                    |                    | ~ |

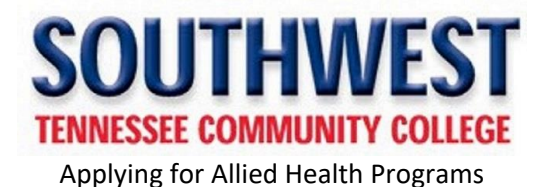

Create a user name and password then click the Login button.

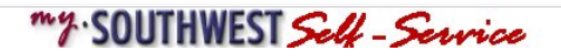

HELP EXIT

## Admissions Login - New User

| I'm not a robot | reCAPTCHA       |
|-----------------|-----------------|
|                 | Privacy - Terms |

You are now ready to create your Login ID and to create a PIN. You will want to remember this information in case you need to complete your application at a later date.

Check the reCaptcha box and complete the challenge form, if prompted. How do I use reCaptcha? (link opens new window)

Login ID: You will want to create a login ID that is up to nine letters and/or numbers.

**<u>PIN Number</u>**: You must create a unique pin that is 6 digits using numbers only. After you enter the pin you will verify the pin by entering in the same 6 digits.

Which browsers work with reCaptcha? (link opens new window)

When you are satisfied with the information entered, click on the Login icon.

Your PIN can be up to 15 alphanumeric characters. Minimum 6 alphanumeric characters are required. Enter your PIN again to verify it and then select Login. Your Login ID and PIN will be saved.

Create a Login ID: TestMLT

Create a <u>PIN</u>: •••••• Verify <u>PIN</u>: ••••••

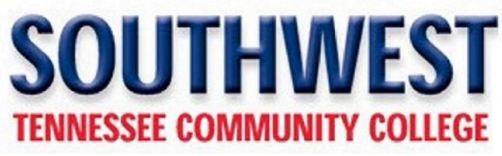

Applying for Allied Health Programs

Once this screen appears, select the Apply for "Special Admission Program' ....

|                                                                                                    |                                                                                                    |                                         | _ |
|----------------------------------------------------------------------------------------------------|----------------------------------------------------------------------------------------------------|-----------------------------------------|---|
| Ele Edit View Higtory Bookmarks Tools Help                                                                                                    |                                                                                                    | >                                       | < |
| Apply   Southwest Tennessee Comm × 🔞 Select an Application Type × +                                                                                                    |                                                                                                    |                                         |   |
| (←) → C <sup>2</sup>                                                                                                    | C Search                                                                                                    | II\ 🗉 🏽                                 | = |
| 🔅 Most Visited 🏮 Getting Started 🚳 WSO2 Identity Server 👩 environment 🎯 Application Navigator 🐤 remedy 🧲 Encoura <sup>®</sup> Data Lab 🖨 EAB Admin                                                                                                    | 🔁 Sign In                                                                                                    |                                         |   |
| My SOUTHWEST Self - Service                                                                                                    |                                                                                                    | HELP EXIT                               | ĺ |
| Select an Application Type                                                                                                    |                                                                                                    |                                         |   |
| You will need to select your application type. Select the Application Type that will best represent your status delay in processing your application.                                                                                                    | . Selecting an inaccurate application t                                                                                   | ype may cause a                         |   |
| NOTE: Applicants desiring to major in any of the allied health and nursing programs should be advised that the<br>these programs is on a competitive basis, and has program-specific entrance requirements beyond those equ<br>Admission program you <u>MUST</u> already be admitted to the college. <u>Apply for a 'Special Admission Program'</u> [You M | ere is an additional admission process<br>ired for admission to the College. To a<br>UST already be admitted to college]) | . Admittance into<br>pply for a Special |   |
| Application Type - Definitions<br>(scroll down to select appropriate type from dropdown list)                                                                                                    |                                                                                                    |                                         |   |
| <u>1-First-Time College Student</u> - (New Freshman) - You have graduated from high school, OR have rec<br>a regular student.                                                                                                    | eived your GED/HISET and never atte                                                                                       | nded college as                         | ļ |
| 2-Attended Southwest Before - (Re-admit) - You are returning to Southwest after a break in attenda                                                                                                    | nce of at least one regular semester. (                                                                                   | spring or fall)                         |   |
| 3-Transferring from a college - (Transfer) - You have attended other college(s) and would like to earn a degree from Southwest.                                                                                                    |                                                                                                    |                                         |   |
| <u>4-Not trying to earn a degree</u> (Special, non-degree seeking) - You are not planning on earning a degree at Southwest. You are taking classes for professional or personal interests. (You will not be eligible for financial aid at Southwest.)                                                                                                    |                                                                                                    |                                         |   |
| 5-Returning to my home college (Transient) - You are seeking a degree at Southwest, but are taking courses to transfer back your home institution.<br>(Check with your home institution regarding financial aid and advising.)                                                                                                    |                                                                                                    |                                         |   |
| 6-Dual Enrollment ONLY - You are a high school student and want to take classes through the Dual Enrollment Program. (Check with your home institution regarding advising.)                                                                                                    |                                                                                                    |                                         |   |

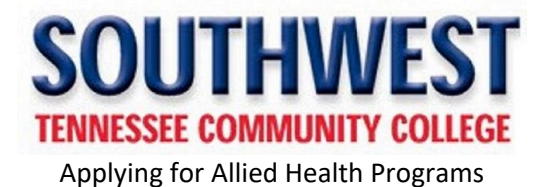

The applications are displayed in alphabetical order. Scroll and click on the program that you're applying for

| my.SOUTHWEST Self - Service                                       | HELP EXIT |
|-------------------------------------------------------------------|-----------|
| Special Admission Program ~ Application Menu                      |           |
| Choose the Special Admission Program you would like to apply for: |           |
| BioTech - Forensics                                               |           |
| BioTech Program                                                   |           |
| Funeral Services                                                  |           |
| LPN Mobility Track                                                |           |
| Medical Lab Tech                                                  |           |
| Nursing Generic Track                                             |           |
| Paramedic to RN                                                   |           |
| Pharmacy Tech Certification                                       |           |
| Phlebotomy Certificate                                            |           |
| Physical Therapist Assistant                                      |           |
| Radiologic Tech Program                                           |           |

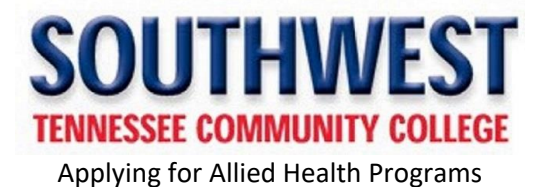

My SOUTHWEST Self - Service

HELP EXIT

## Application Selection

## To apply:

Requirement: \* You must be currently admitted to the college. If you are NOT currently admitted to the college then (Apply for Admissions)

Southwest ID: \* Enter Your Southwest ID

Select Term: Spring Term 2022 V

Special Admission Program: MEDICAL LAB TECH

Continue